## How to Set Up a CUPay Payment Plan

- 1. Log in to your MyClarion Student Account.
- 2. Click Manage My Account in the Finances section.

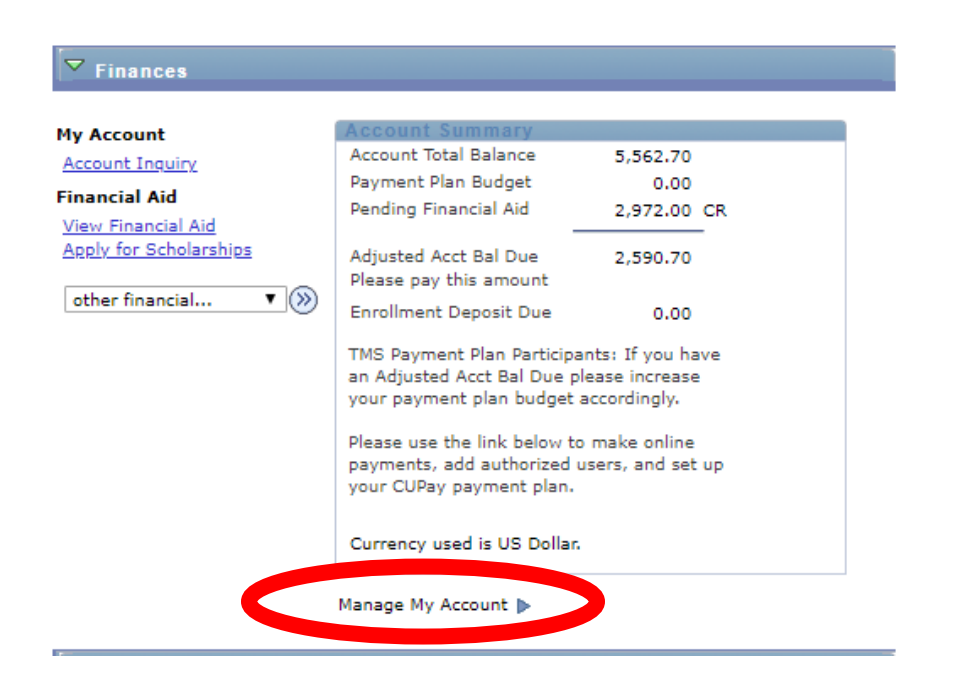

3. It will take you to the Touchnet payment processing site. Click on Enroll in Payment Plan.

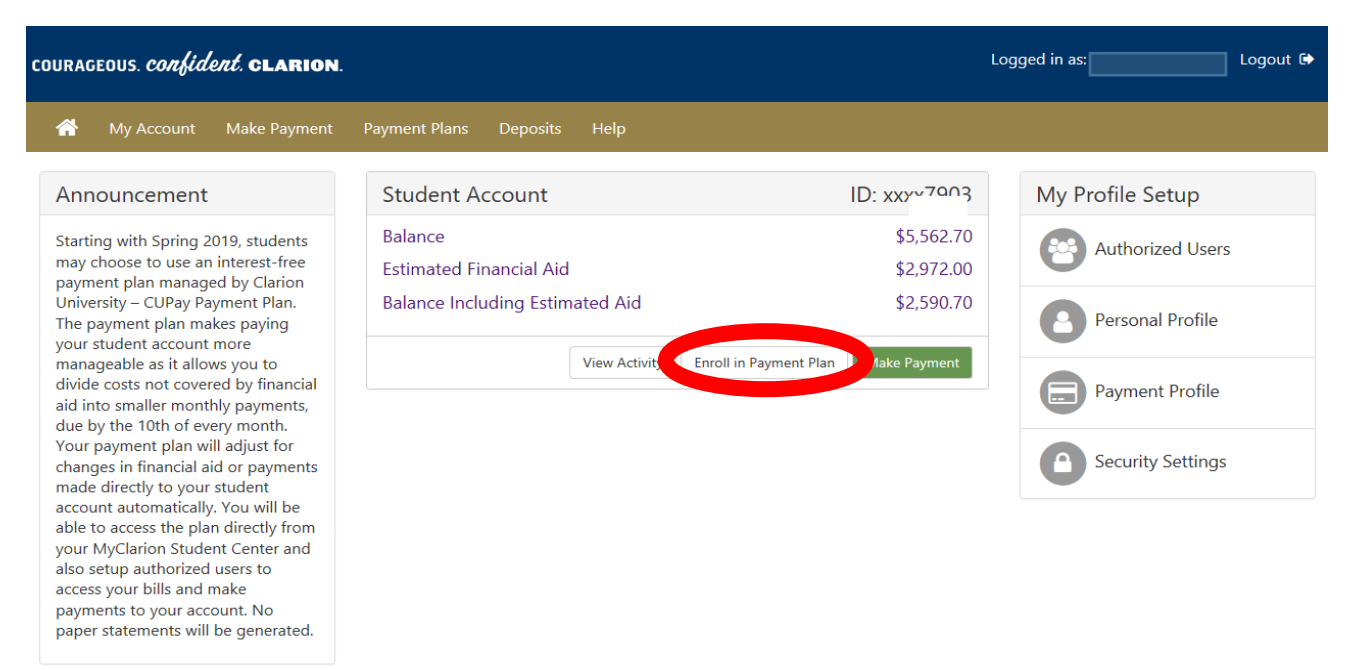

4. Select the term for which you want to enroll.

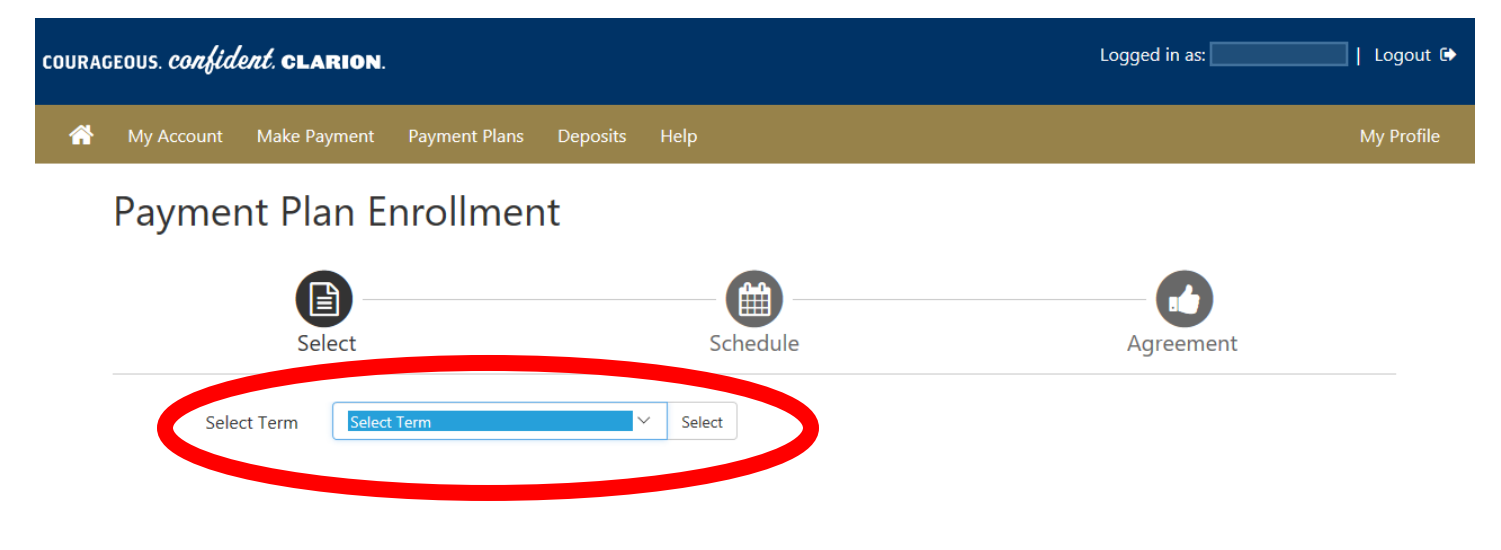

5. Select which payment plan you would like. You can read the details about it, and then click **Select** to choose that option. Complete the agreement for the plan.

| COURAG | ed in as:             | Logout 🗭   |               |          |                            |                       |              |  |                |   |
|--------|-----------------------|------------|---------------|----------|----------------------------|-----------------------|--------------|--|----------------|---|
| *      | My Account Make       | Payment    | Payment Plans | Deposits | Help                       |                       |              |  | My Profile     | e |
|        | Payment P             | 'lan Ei    | nrollmen      | it       |                            |                       |              |  |                |   |
|        |                       | <b>R</b> – |               |          |                            |                       |              |  |                |   |
|        | Select                |            |               | Schedule |                            |                       | Agreement    |  |                |   |
|        | Select Term           | Spring     | 2019          | ```      | <ul> <li>Select</li> </ul> |                       |              |  |                |   |
|        | Plan Name             |            | S             | etup Fee |                            | Required Down Payment | Installments |  | Actio          |   |
|        | Spring 2019 - 4 month | 1          |               | \$60.00  |                            | \$0.00                | 4            |  | Details Select |   |
|        | Spring 2019 - 3 month | 1          |               | \$60.00  |                            | \$0.00                | 3            |  | Details Select |   |
|        | Spring 2019 - Employe | er Plan    |               | \$60.00  |                            | 30%                   | 1            |  | Details Select |   |
|        |                       |            |               |          |                            |                       |              |  |                |   |

## 6. Once you select the plan, you will see all of the details of that plan.

| lease review your payment sche<br>ccount activity that is more rece | edule carefully before completing yc<br>ent than any billing statement you m | our enrollment. Also, j<br>night have received. | please note that amoun                                                                                | ts listed on this page       | e may include |  |  |
|---------------------------------------------------------------------|------------------------------------------------------------------------------|-------------------------------------------------|----------------------------------------------------------------------------------------------------|------------------------------|---------------|--|--|
| ligible Charges and Credits                                         |                                                                              | Payment Schedule                                |                                                                                                    |                              |               |  |  |
| Description                                                         | Charges(\$)                                                                  | Credits(\$)                                     | The payment plan schedule provided below only                                                         |                              |               |  |  |
| Tuition                                                             | 3,858.00                                                                     |                                                 | payment plan. You owe an additional \$1,704.70 that                                                   |                              |               |  |  |
| Direct Sub. St Ln 1                                                 |                                                                              | 1,732.00                                        | will need to be paid separately. You may make a<br>payment toward the amount not included in the plan |                              |               |  |  |
| Direct Unsub. St Ln                                                 |                                                                              | 990.00                                          | after enrolling in the plan.                                                                          |                              |               |  |  |
| Misc High Sch Sch 1                                                 |                                                                              | 250.00                                          | Description                                                                                           | Due Date                     | Amount(       |  |  |
|                                                                     | Ba                                                                           | lance: 886.00                                   | Setup fee                                                                                             | Due now                      | 60.0          |  |  |
|                                                                     | Optional down payment                                                        | 0.00                                            | Installment 1                                                                                         | 2/10/19                      | 221.          |  |  |
|                                                                     |                                                                              | 0.00                                            | Installment 2                                                                                         | 3/10/19                      | 221.          |  |  |
|                                                                     |                                                                              |                                                 | Installment 3                                                                                         | 4/10/19                      | 221.          |  |  |
|                                                                     |                                                                              |                                                 | Installment 4                                                                                         | 5/10/19                      | 221.          |  |  |
|                                                                     |                                                                              |                                                 |                                                                                                    | Total of installments: 886.0 |               |  |  |
|                                                                     |                                                                              |                                                 | Total fees: 60.0                                                                                      |                              |               |  |  |

Continue through to set up the plan. All plans are set up with automatic payment. You must enter a card number or banking information. Please note that credit cards are assessed a 2.85% service fee.